## **OBJECTIFS** :

- Découverte de la photographie de Nicéphore Niepce à nos jours.

## TEMPS ALLOUE :

1 heure.

### **MATERIEL UTILISE :**

- 1 Ordinateur
- Mindview (logiciel de conception de carte heuristique, carte mentale) à installer ou en ligne

### Démarche pour utiliser Mindview en ligne

- 1. Connectez-vous à votre Espace Numérique de Travail (ENT)
- Accédez à MindView en passant par l'onglet Ressources > Médiacentre
- 3. Dans l'onglet Applications, vous pouvez l'utiliser en ligne

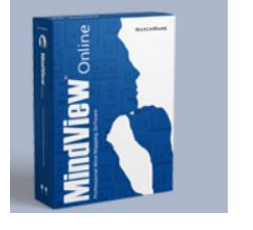

**MindView Online** 

| Ouvrir |  |
|--------|--|
|--------|--|

# <u>Démarche d'installation de Mindview sur un ordinateur personnel (à privilégier si</u> vous n'avez pas une bonne connexion internet)

- 1. Connectez-vous à votre Espace Numérique de Travail (ENT)
- Accédez à MindView en passant par l'onglet Ressources > Médiacentre
- 3. Dans l'onglet Applications, vous pouvez télécharger MindView sur Windows ou MAC
- 4. Une fois le logiciel installé, une fenêtre d'identification vous demandera vos identifiants ENT

## Tutoriel pour prendre en main rapidement Mindview

https://www.youtube.com/watch?v=o4LxoFl2lgw

#### TRAVAIL DEMANDE :

1) Visionner la vidéo d'introduction du thème qui est sur le site

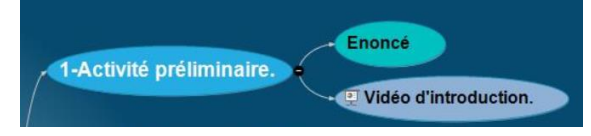

2) Etablir une frise historique sous forme de carte mentale (heuristique) avec Mindview avec l'esthétique de votre choix mais en vous inspirant de l'exemple ci-dessous :

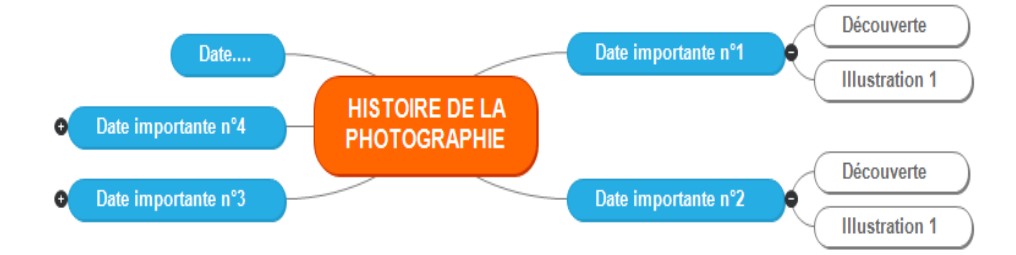

 Sauvegarder votre travail sous le format Nom\_prénom\_classe.png Fichier --> Exporter -->Exporter sous forme d'image. Envoyer ce fichier au professeur

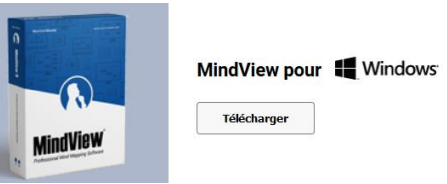